## ソフトウェア更新手順

以下の手順にそってソフトウェア更新を行います。

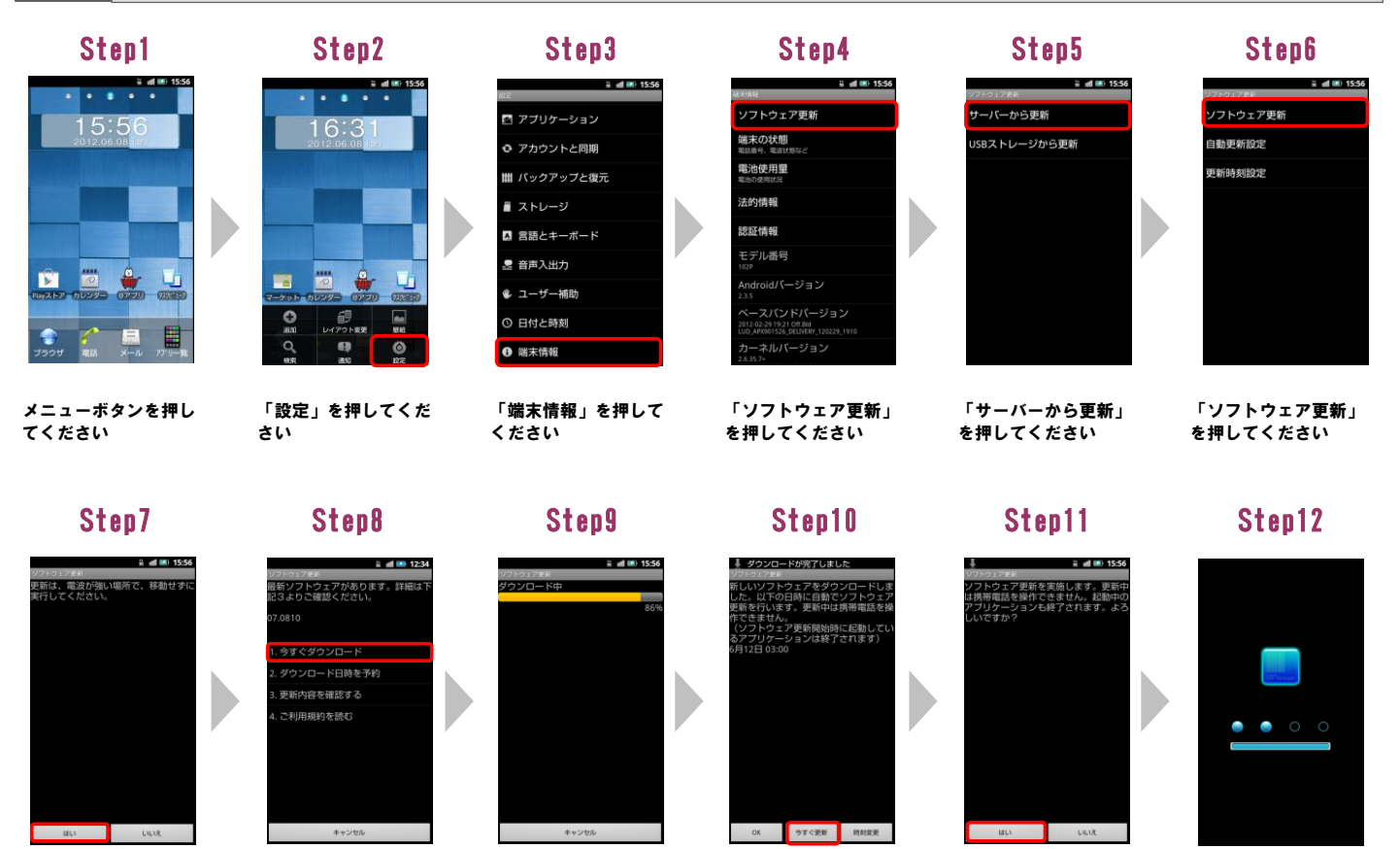

「はい」を 押してください

1

## Step14

ソフトウェアを書き換えました。 再起動します。 Updated successfully. Rebooting phone...

Step13

「今すぐダウンロー

ド」を押してください

実∈ エア更新完了しまし

ii 🛋 💷 15:56

ソフトウェア更新が 終了すると自動的に 再起動が実行されます ソフトウェア更新は完 了です

Step2

## ソフトウェアバージョンの確認 以下の手順でソフトウェア更新が正常完了したことを確認できます。

Step4

「今すぐ更新」を押し

てください

Step1

2

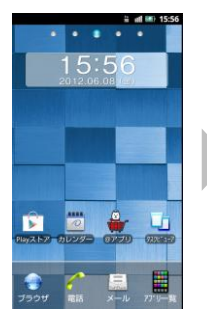

メニューボタンを押し てください。

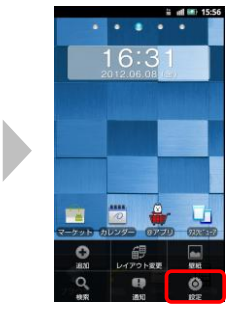

「設定」を押してくだ さい

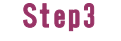

ソフトウェアをダウン

ロード中です。

🚆 📹 💷 15:56 🖻 アプリケーション アカウントと同期 曲 バックアップと復元 🛙 ストレージ A 言語とキーボード 💂 音声入出力 € ユーザー補助 う 日付と時刻 ● 端末情報

「端末情報」を押して ください

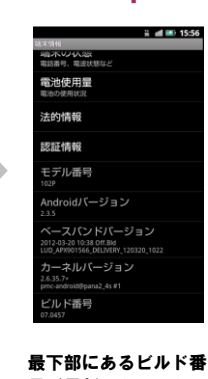

号が最新であることを 確認してください \*最新ビルド番号: 07.0457

「はい」を押してくだ

さい

ソフトウェアを更新中

です